# Griep en Covid-19-vaccinatie 2023

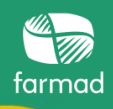

ZO GA JE PRAKTISCH TE WERK IN DE FARMAD SOFTWARE

# Jouw Farmad software ondersteunt je:

- Bij elke patiënt die in aanmerking komt voor vaccinatie, verschijnt een melding.
- Er verschijnt **1 pop-up voor griep en Covid-19 samen**.
- Het afhandelen of opnieuw laten verschijnen van de melding kan **voor elke indicatie apart geregistreerd** worden.
- Je kan in de systeemopties voor beide vaccinaties afzonderlijk aanduiden of de sensibilisatiepop-up mag verschijnen.

# Verschillen ten opzichte van vorige campagnes:

- Er verschijnt 1 pop-up voor griep en Covid-19 samen.
- Op vraag van de bevoegde instanties (om de signaaldruk te beperken) verschijnt er voorlopig enkel een pop-up bij patiënten die een onderliggende aandoening hebben.
- Bij patiënten die in aanmerking komen op basis van de **leeftijd**, zal er geen melding verschijnen.
- Er wordt voor Covid-19 geen rekening meer gehouden met vaccinatiestatus of oproepingsbrief, enkel met de **huidige criteria**.

### HANDEL AF VIA DE AUTOMATISCHE MELDING

Indien jouw patiënt in aanmerking komt voor een griep- of Covid-19-vaccinatie, verschijnt in de verkoop een pop-up die dit aangeeft:

|      | 11001              |          | 0.0           | 1.90     |         | ~     | 10100     | 100110   | adpicaro   | UNIT   | 0000  | 1100     |                                               |
|------|--------------------|----------|---------------|----------|---------|-------|-----------|----------|------------|--------|-------|----------|-----------------------------------------------|
|      | n nr               |          |               |          | _       |       |           |          |            |        |       |          |                                               |
| sens | ibilisering griep- | en covic | 1-vaccir      | latie    |         |       |           |          |            |        |       |          | ^                                             |
|      |                    | Rieic    | oneti         | öntl     |         |       |           |          |            |        |       |          |                                               |
|      |                    | Tualc    | opua          | ene      |         |       |           |          |            |        |       |          |                                               |
|      |                    | Advis    | seer <u>c</u> | riepvac  | cin en  | covid | vaccin aa | ın patië | nt en zijn |        |       |          |                                               |
|      |                    | nuisg    | jenut         | au       |         |       |           |          |            |        |       |          |                                               |
|      |                    |          | Grie          | эр       |         |       |           |          | COVID-19   | 9      |       | <b>A</b> |                                               |
|      |                    |          | ΟJ            | а        |         |       |           |          | 0 Ja       |        |       |          | <u>/ / / / / / / / / / / / / / / / / / / </u> |
|      |                    |          | OB            | Elders   |         |       |           |          | O Elders   |        |       | Q        | $\odot$                                       |
|      | Vaccini            |          | ΘL            | ater     |         |       |           |          | ⊙ Later    |        |       |          | _                                             |
|      |                    |          | ٥v            | Veigerin | ng      |       |           |          | O Weiger   | ing    |       |          |                                               |
|      |                    |          | 00            | àeen ris | icopati | ënt   |           |          | O Geen ri  | sicopa | tiënt |          |                                               |
|      |                    |          |               |          |         |       |           |          |            |        |       |          |                                               |
|      |                    |          |               |          |         |       |           |          |            |        |       |          |                                               |
|      |                    |          |               |          |         |       |           |          | 7          |        |       |          |                                               |
|      |                    |          |               |          |         |       | OF        | Annuk    | <b>b</b>   |        |       |          |                                               |
|      |                    |          |               |          |         |       | UK        | Annuk    | elen       |        |       |          |                                               |
|      |                    |          |               |          |         |       |           |          |            |        |       |          |                                               |

Afhankelijk van de doelgroep waartoe de patiënt behoort en/of de systeeminstellingen in de apotheek wordt **ofwel enkel de bewustmaking voor griep** ofwel **enkel voor Covid-19** ofwel voor **beide** getoond.

### Opbouw van het scherm

| F<br>A<br>h | Risicopatiën!!<br>Adviseer griepvaccin en covidvaccin<br>wisgenoten | aan patiënt en zijn  |                                              |
|-------------|---------------------------------------------------------------------|----------------------|----------------------------------------------|
|             | Griep                                                               | COVID-19             | <u>×                                    </u> |
|             | OJa                                                                 | OJa                  |                                              |
| vaccin      | O Elders                                                            | O Elders             | $\odot \odot$                                |
| Vaccini     | ⊙ Later                                                             | ⊙ Later              |                                              |
|             | O Weigering                                                         | O Weigering          |                                              |
|             | O Geen risicopatiënt                                                | O Geen risicopatiënt |                                              |
|             |                                                                     |                      | 2                                            |

- 1. Er wordt aangegeven dat het een risicopatiënt betreft:
- Het scherm laat zien welke vaccins je kan adviseren aan de patiënt
- Indien huisgenoten worden aanbevolen zich te laten vaccineren, geeft de melding dit ook aan

#### 2. Je kan per vaccinatie aanduiden wat de reactie van de patiënt is.

- Ja'
- De patiënt is gesensibiliseerd en/of heeft het vaccin reeds laten zetten. De pop-up verschijnt niet meer opnieuw.
- Elders'
  - De patiënt heeft zicht elders laten vaccineren. De pop-up verschijnt niet meer opnieuw.
- 'Later'
  - > De pop-up verschijnt volgende keer opnieuw voor deze patiënt.
- 'Weigering'
  - De patiënt is niet geïnteresseerd om zich te laten vaccineren. De popup verschijnt niet meer opnieuw.
- 'Geen risicopatiënt'
  - Het systeem geeft foutief aan dat deze patiënt tot de doelgroep behoort. De pop-up verschijnt niet meer opnieuw.

Dus enkel als er '*Later*' aangeduid wordt, zal de pop-up opnieuw verschijnen voor deze patiënt. Bij alle andere mogelijkheden wordt de pop-up als 'afgehandeld' beschouwd en zal de melding niet meer verschijnen.

- Door op '**OK'** te klikken, bevestig je de afhandeling
- Door op **'Annuleren'** te klikken, wordt er geen afhandeling geregistreerd en zal de pop-up volgende keer opnieuw verschijnen.

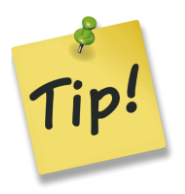

Je kan voor beide vaccinaties apart de sensibilisering afhandelen. Als de patiënt de Covid-19-booster reeds gehad heeft maar nog even wil wachten met het griepvaccin, kan je dit aangeven in de pop-up. Volgende keer zal dan enkel de melding voor het griepvaccin verschijnen.

#### SYSTEEMOPTIES AANPASSEN

Je kan in Farmad TWIN aanduiden voor welke vaccinaties je al dan niet wil sensibiliseren:

Ga hiervoor naar 'Systeem' > 'Opties' > 'Algemeen'.

Onder het tabblad 'Verkoop 1' vind je het menu-item 'Vaccinatiecampagne'. Duid hier aan voor welke vaccins je wil sensibiliseren.

| Vaccinatiecampagne (15/09 - 31/12) |  |
|------------------------------------|--|
| 🗹 Griep                            |  |
| ☑ Covid-19                         |  |

# HULP NODIG? HIER KAN JE TERECHT!

Vragen over de vaccinatiecampagne? Bekijk het dossier op de website van APB <u>www.apb.be</u> > 'Volkgezondheid' > 'Info corona'

Vragen over de afhandeling via de Farmad software? xtra.farmad.be 03/610 43 90

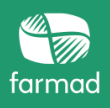

T 03 610 43 00 (NL) T 03 610 43 05 (FR)